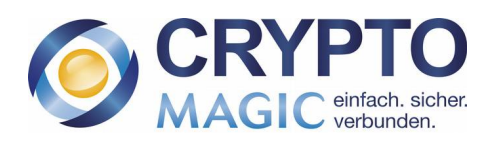

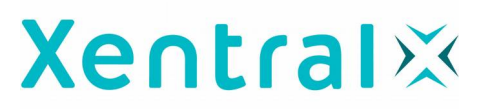

# Willkommen!

Wir freuen uns, dass Sie CryptoWeb nutzen möchten! Bitte folgen Sie unten stehenden Schritten um CryptoWeb für Xentral in Betrieb zu nehmen. Wenn Sie Fragen zum Installationsprozess haben oder Hilfe benötigen, stehen wir Ihnen jederzeit gerne zur Verfügung: Per Telephon unter +49 (0) 821 / 217 009-0 oder per E-Mail unter support@cryptomagic.eu.

## <u>1. Paket herunterladen</u>

Navigieren Sie in den Hauptordner von Xentral und laden Sie das CryptoWeb-Paket herunter:

user@server:~# wget <u>https://cryptomagic.eu/downloads/CryptoWeb</u>

## 2. Ausführungsrechte vergeben

Ermöglichen Sie dem Server eine Ausführung von CryptoWeb:

user@server:~# chmod +x CryptoWeb

#### <u>4. CryptoApp starten</u>

Starten Sie CryptoWeb, solange keine gültige Konfiguration gefunden wird, startet CryptoWeb automatisch im Quick-Modus und führt Sie durch die Einrichtung.

user@server:~# ./CryptoWeb

## 5. Einrichtungsdialog Quick-Modus

*Hostname*: Geben Sie hier die Domain an, mit der Sie gewöhnlich auf Ihr Xentral zugreifen. Wenn Sie beispielsweise mit https://xentralerp.cryptomagic.eu auf Ihr System zugreifen müssen Sie folgendes angeben:

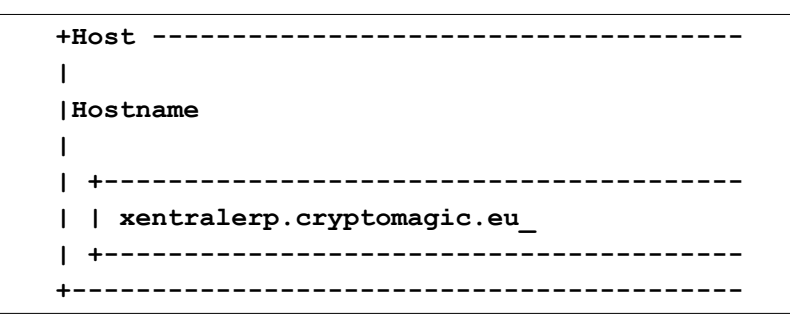

*WWW Grundverzeichnis*: Geben Sie hier den gesamten Pfad des www-Verzeichnisses Ihrer Xentral-Installation an. Bedienen Sie zum Bestätigen des automatisch erkannten Pfades die Eingabetaste.

```
+WWW Grundverzeichnis ------
|
|WWW-Root Pfad oder IP:Port
|
| +------
| | ./www__
| +------
```

Anschließend wird automatisch ein RSA-Key berechnet und die notwendigen Zertifikate bezogen, wenn alle Aktionen erfolgreich durchgeführt wurden, beendet sich das Installationstool automatisch. Dieser Vorgang kann mehrere Minuten dauern, bitte brechen Sie ihn nicht ab.

Sollten Sie eine Fehlermeldung erhalten, nehmen Sie bitte Kontakt mit uns auf! Per Telephon unter +49 (0) 821 / 217 009-0 oder per E-Mail unter support@cryptomagic.eu.

# 6. CryptoWeb starten

Starten Sie CryptoWeb. Bitte bedenken Sie, dass CryptoWeb zum dauerhaften Betrieb als Hintergrunddienst gestartet werden muss.

```
root@server:/xentral# CryptoWeb
```

Falls Sie Ihre CryptoWeb Konfiguration ändern wollen, können Sie das Konfigurationsmenü wie folgt starten, weitere Informationen hierzu finden Sie im CryptoWeb Handbuch:

#### root@server:/xentral# CryptoWeb --setup

#### 7. Konfiguration zurücksetzen

Um die Konfiguration zurückzusetzen und den Einrichtungsassistenten erneut zu starten, müssen Sie die Konfigurationsdatenbank löschen. Bitte beachten Sie, dass hierbei <u>alle</u> Einstellungen und bereits ausgestellten Zertifikate ihre Gültigkeit verlieren! Für Einstellungsänderungen nutzen Sie bitte das Setup-Menü.

root@server:/xentral# rm cryptoweb.db